# comment-installer-jupyterlab-sur-rocky-linux-9

Jupyter is a free and open-source web application for interactive computing and data science.

Jupyter supports all programming languages and provides multiple software, such as JupyetrLab, which provides a feature-rich and tabbed multi-notebook editing environment, Notebook as a lightweight and simplified notebook authoring, Qtconsole, and many more.

In this guide, we'll show you step-by-step instructions on how to install JupyterLab on the Rocky Linux 9 server. You will install JupyterLab, enable the JupyterLab authentication, and then set up Nginx as a reverse proxy.

## **Prerequisites**

To complete this guide, make sure you have the following:

- A Rocky Linux 9 server.
- A non-root user with sudo privileges.
- A SELinux with status permissive.

# Install Dependencies

Before installing JupyterLab, you must install dependencies on your Rocky Linux server. This includes Pip, Node.js, and development tools. In addition to that, you will also install Nginx for reverse proxy.

To start, run the command below to install development packages to your system.

sudo dnf -y groupinstall development

Then, install Pip, Node.js, and Nginx using the following command.

sudo dnf install -y python3-pip nodejs nginx

#### Once installation is complete, move on to the next step.

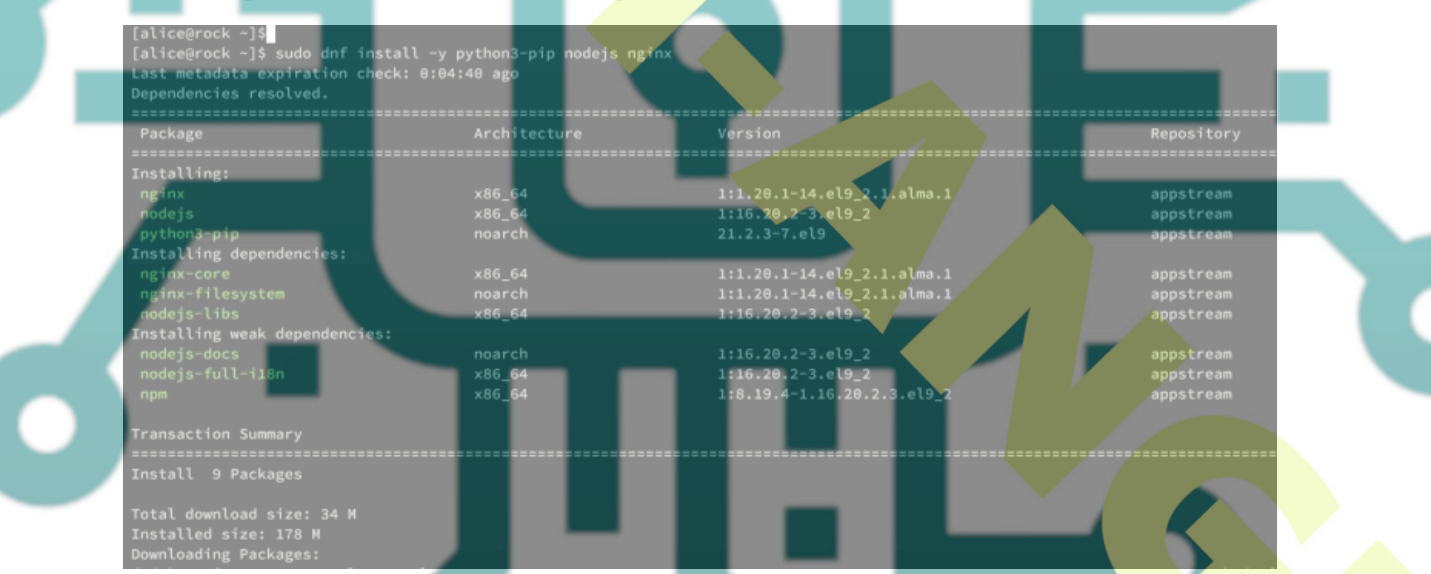

# Setting Up Python Virtual Environment

In this example, you will **install and** run JupyterLab with a normal user. So make sure that you have prepared your user with sudo privileges.

Log in to your user using the command below.

su - user

Create a new  $\sim$ /project directory and move into it. then, create a new Python virtual environment venv.

mkdir -p ~/project; cd ~/project python3 -m venv venv

Once venv virtual environment is created, you can activate it using the command below.

source venv/bin/activate

Here, your prompt should become like **(venv) alice@hostname**, which means that your Python virtual environment is active.

| [alice@rock ~]\$                                             |  |
|--------------------------------------------------------------|--|
| <pre>[alice@rock ~]\$ mkdir -p ~/project; cd ~/project</pre> |  |
| [alice@rock project]\$ python3 -m venv venv                  |  |
| [alice@rock project]\$                                       |  |
| [alice@rock project]\$ ls                                    |  |
| venv                                                         |  |
| [alice@rock project]\$ source venv/bin/activate              |  |
| <pre>(venv) [alice@rock project]\$</pre>                     |  |
| <pre>(venv) [alice@rock project]\$</pre>                     |  |

#### Installing JupyterLab

Now that you have created a Python virtual environment, you now ready to install JupyterLab. In this section, you will install JupyterLab, generate JupyterLab configuration, set up password authentication, and then verify JupyterLab.

To install JupyterLab, run the pip3 command below.

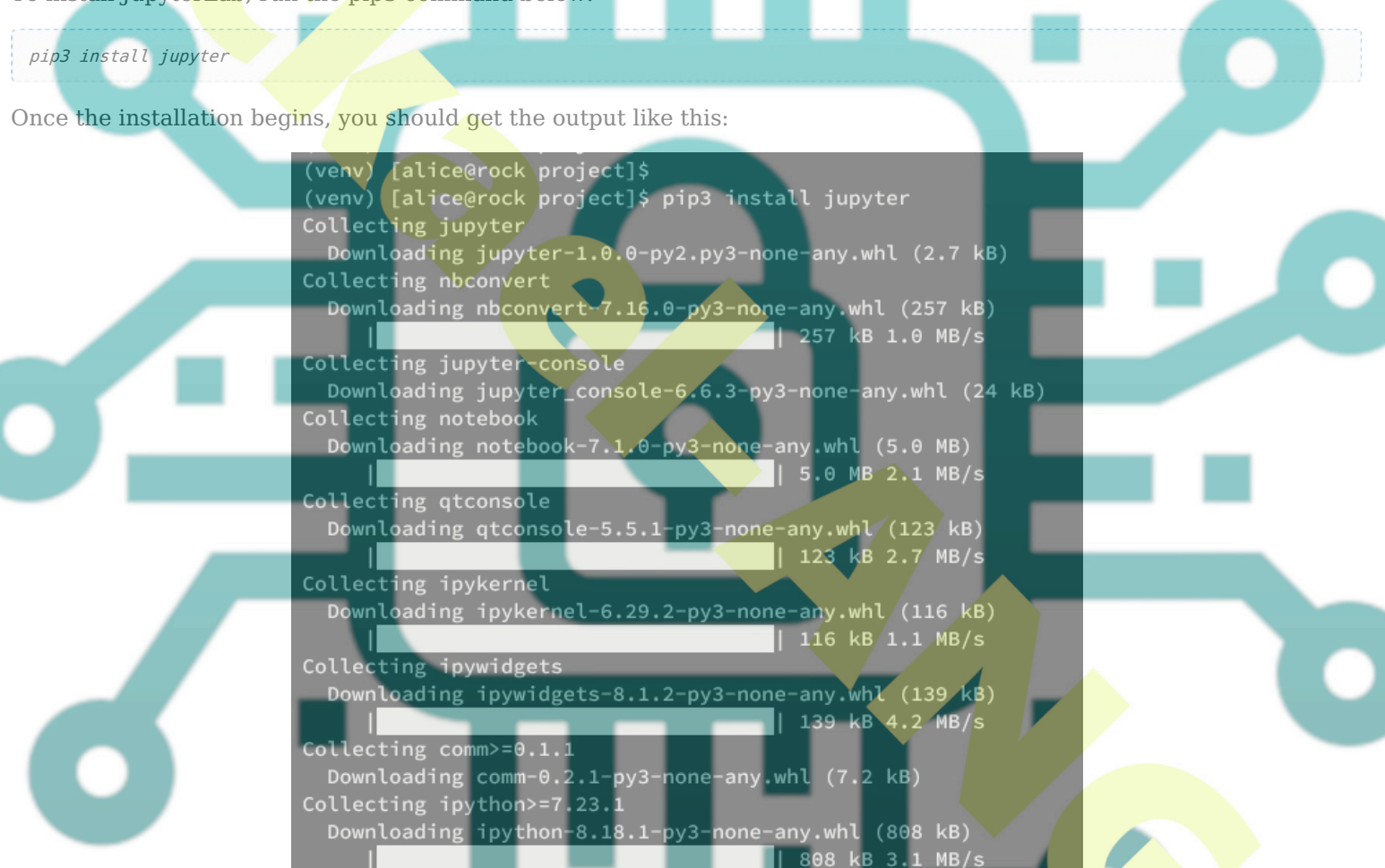

After the installation is complete, run the command below to locate the Jupyter binary file and check the JupterLab version.

Collecting psutil

| which iunvter  |      |      |      |
|----------------|------|------|------|
| jupyterversion |      |      |      |
|                | <br> | <br> | <br> |
|                |      |      |      |

You should get the JupyterLab binary file located in your Python virtual environment. And the JupyterLab version is 4.1.1.

| (venv) [alice@roo | :k  | project]\$                |
|-------------------|-----|---------------------------|
| (venv) [alice@roo | :k  | project]\$ which jupyter  |
| ~/project/venv/bi | 'n, | /jupyter                  |
| (venv) [alice@roo | :k  | project]\$                |
| (venv) [alice@roo | :k  | project]\$ jupyterversion |
| Selected Jupyter  | C   | ore packages              |
| IPython           | :   | 8.18.1                    |
| ipykernel         | :   | 6.29.2                    |
| ipywidgets        |     | 8.1.2                     |
| jupyter_client    |     | 8.6.0                     |
| jupyter_core      |     | 5.7.1                     |
| jupyter_server    |     | 2.12.5                    |
| jupyterlab        |     | 4.1.1                     |
| nbclient          |     | 0.9.0                     |
| nbconvert         |     | 7.16.0                    |
| nbformat          |     | 5.9.2                     |
| notebook          | F   | 7.1.0                     |
| qtconsole         | E.  | 5.5.1                     |
| traitlets         |     | 5.14.1                    |
| (venv) [alice@roc | :k  | project]\$                |
|                   |     |                           |

Next, run the Jupyter command below to generate the Jupyter server configuration and set up the password authentication.

jupyter server --generate-config jupyter server password

When asked for the password, input your new password and repeat.

| (venv) [alice@rock project]\$                                               |                    |
|-----------------------------------------------------------------------------|--------------------|
| <pre>(venv) [alice@rock project]\$ jupyter servergenerate-config</pre>      |                    |
| Writing default config to: /home/alice/.jupyter/jupyter_server_config.py    |                    |
| (venv) [alice@rock project]\$                                               |                    |
| (venv) [alice@rock project]\$ jupyter server password                       |                    |
| Enter password:                                                             |                    |
| Verify password:                                                            |                    |
| [JupyterPasswordApp] Wrote hashed password to /home/alice/.jupyter/jupyter_ | server_config.json |
| (venv) [alice@rock project]\$                                               |                    |

Next, run the command below to generate JupyterLab and input y when asked to overwrite. Then, verify your JupyterLab configuration.

jupyter lab --gene<mark>rate-config</mark> jupyter lab --show-config

As you can see below the password authentication is hashed and the path location of your JupyterLab should be accessible.

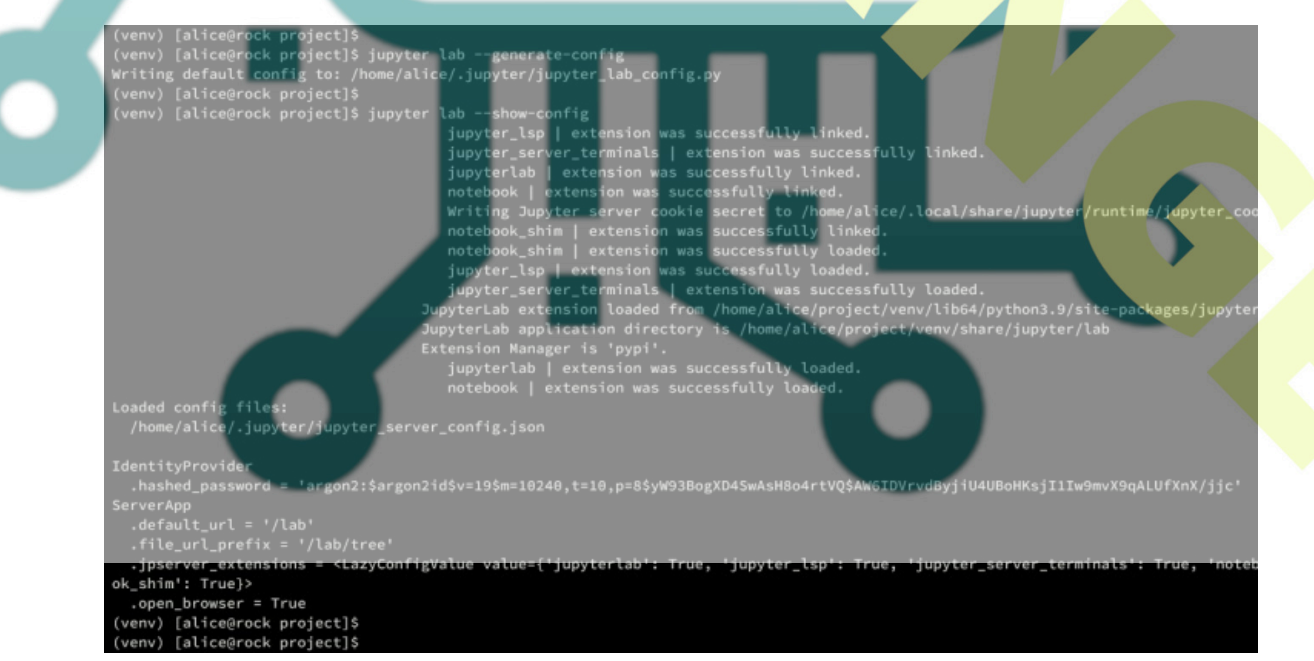

You can now execute the command below to open port 8888 for JupyterLab. Then, start your JupyterLab on local IP 192.168.5.120, and Make sure to change the IP address.

sudo firewall-cmd --add-port=8888/tcp jupyter lab --ip 192.168.5.120

Once started, you should get a similar output like this:

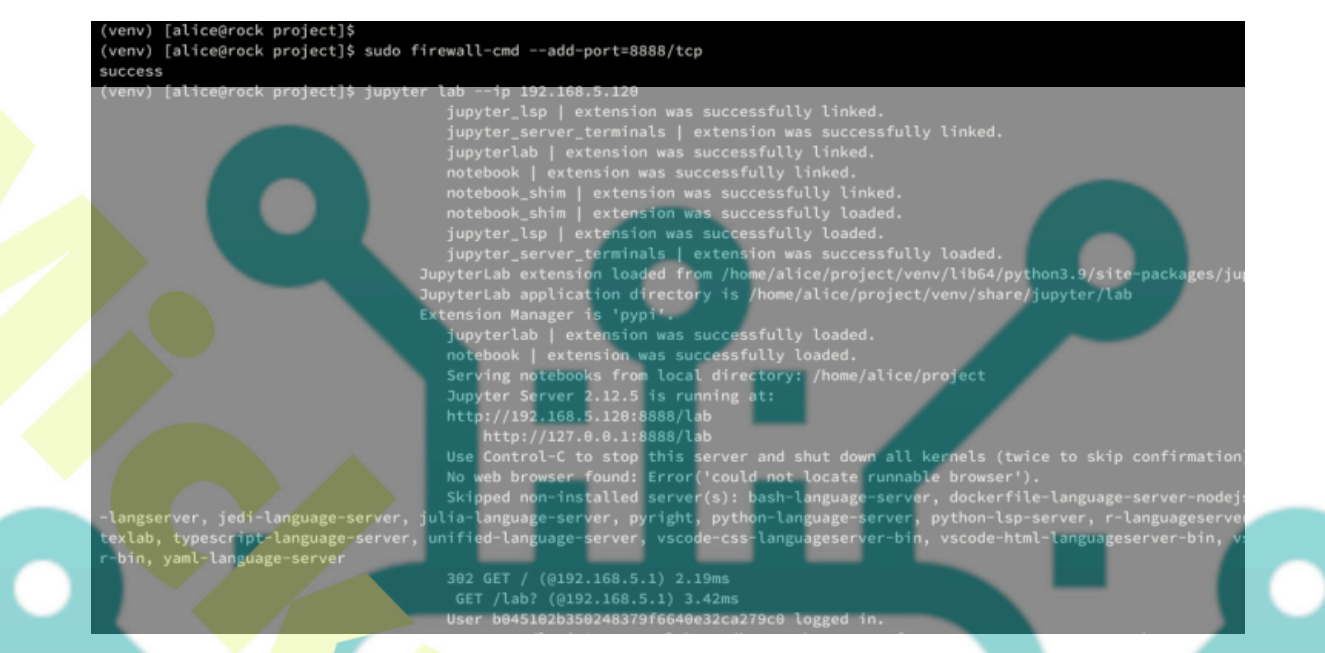

Now open your web browser and visit your local IP address with port 8888, http://192.168.5.120:8888/. You will be prompted with the JupyterLab login page.

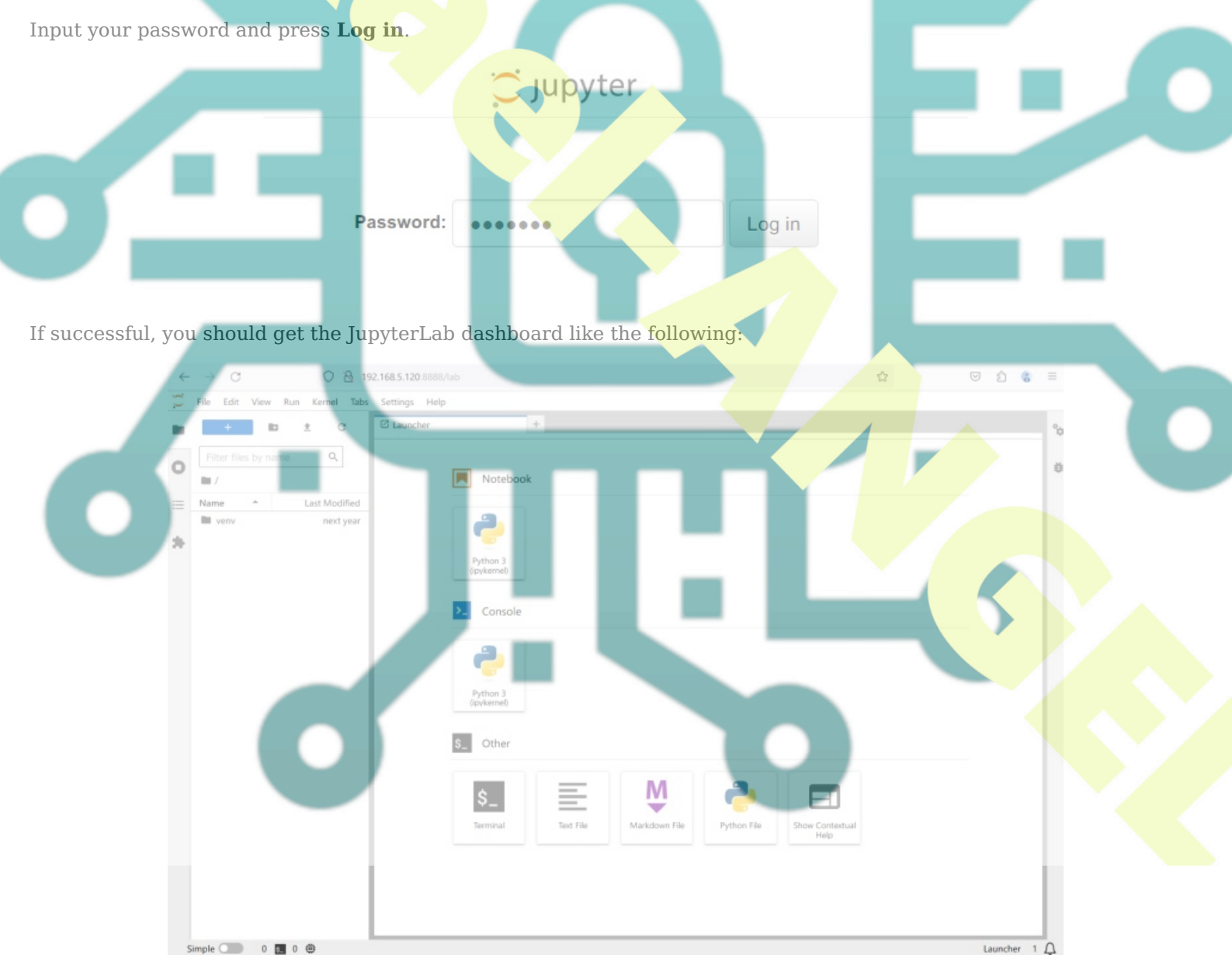

Lastly, back to your terminal and press Ctrl+c to terminate the JupyterLab process. In the next step, you will set up JupyterLab as a systemd service.

# **Running JupyterLab as Systemd Service**

With JupyterLab installed, you will now create a new systemd service for JupyterLab. This enables you to manage JupyterLab easily via system utility. Also, you can start JupyterLab at boot by enabling the service.

Now run the following nano editor command to create a new jupyterlab service /etc/system/jupyterlab.service.

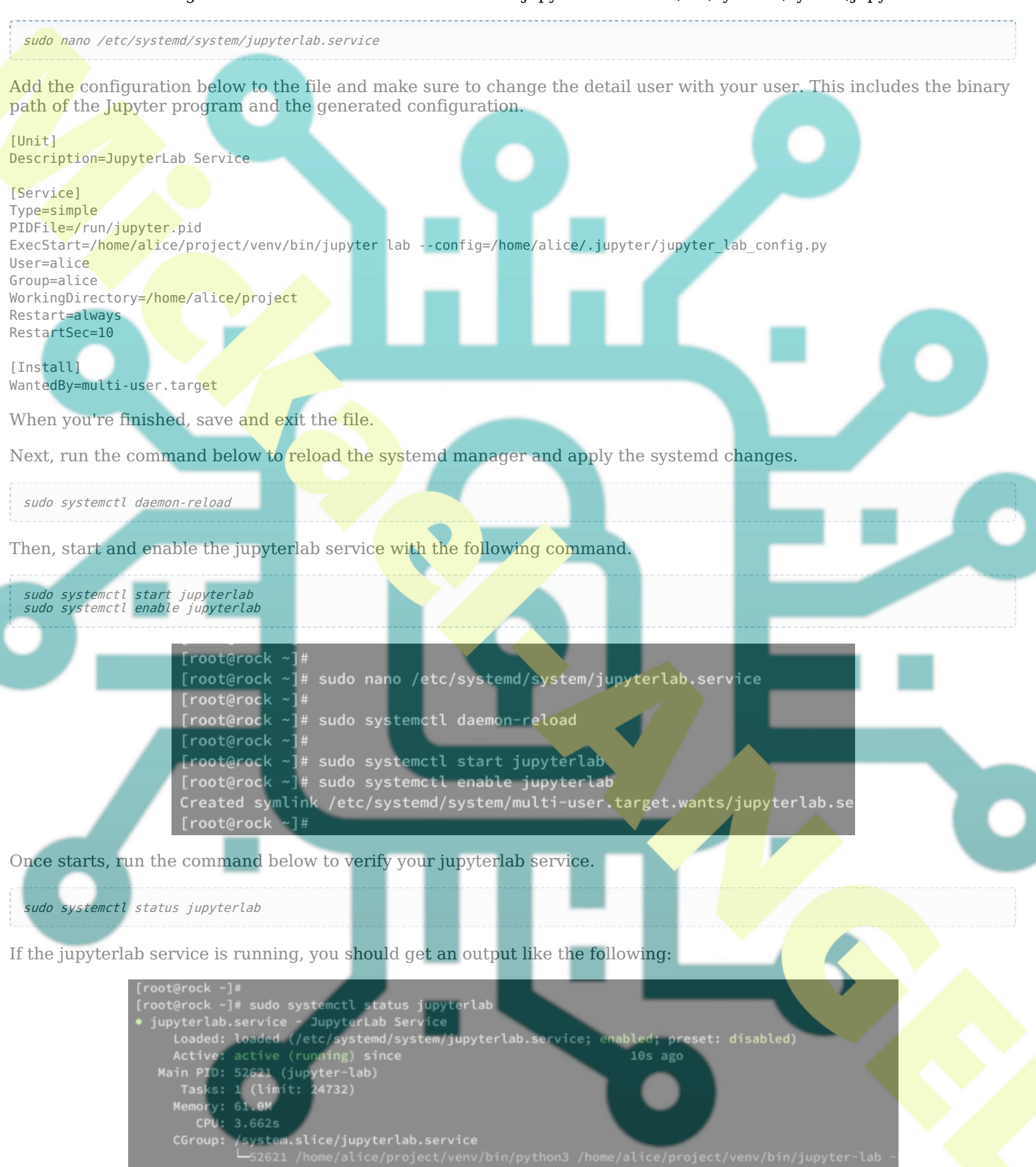

# **Configuring Remote Access for JupyterLab**

To run JupyterLab behind a reverse proxy, you must enable remote access on your JupyterLab installation. You need to modify the default JupyterLab config script and enable remote access from there.

 $Run\ the\ following\ nano\ editor\ command\ to\ open\ the\ JupyterLab\ config\ script\ {\rm \sim}/.jupyter/jupyter_lab\_config.py.$ 

# Uncomment the parameter **c.ServerApp.allow\_remote\_access** and change the value to **True**. This will enable remote access for reverse proxy in JupyterLab installation.

c.ServerApp.allow\_remote\_access = True

When done, save and exit the file.

Next, run the command below to restart the JupyterLab service and verify the generated token. this token will be used for logging in to JupyterLab under the reverse proxy.

sudo systemctl restart jupyterlab
sudo systemctl status jupyterlab

At the bottom of the service log, you can see the JupyterLab token.

| rock | jupyter[52709]:  | Use Control-C to stop this server and shut down all kernels (twice to            |
|------|------------------|----------------------------------------------------------------------------------|
|      | jupyter[52709]:  | No web browser found: Error('could not locate runnable browser').                |
|      |                  |                                                                                  |
|      |                  |                                                                                  |
|      | jupyter[52709]:  | To access the server, open this file in a browser:                               |
|      | jupyter[52709]:  | file:///home/alice/.local/share/jupyter/runtime/jpserver-52709-open.html         |
| rock |                  | Or copy and paste one of these URLs:                                             |
| rock | jupyter[52709]:  | http://localhost:8888/Lab?token=0c9d142c94de47862b278a34cfc3081ef9cal14b9998ac   |
| rock | jupyter[52709]:  | nttp://127.0.0.1:8888/lab/token=0c9d142c04d0467862b218a34cfc3081ef9ca114bb9a98ac |
| rock | Jubater[22,003]: | ServerApp] Skipped non-installed server(s): bash-Language-server, dockerfile-Lan |

## Setting Up Nginx Reverse Proxy

Now that you've allowed remote access in JupyterLab, you're ready to configure Nginx as a reverse proxy for your JupyterLab installation.

First, run the following nano editor command to create a new Nginx configuration /etc/nginx/conf.d/jupyterlab.conf.

sudo nano /etc/nginx/conf.d/jupyterlab.conf

Insert the configuration below and make sure to change the domain name with your local JupyterLab installation.

# server { listen 80; server\_name jupyterlab.hwdomain.io;

access log /var/log/nginx/hwdomain.io.access.log;

error log /var/log/nginx/hwdomain.io.error.log;

```
location / {
proxy_pass http://127.0.0.1:8888;
proxy_set_header X-Forwarded-For $proxy_add_x_forwarded_for;
proxy_set_header X-Real-IP $remote_addr;
proxy_set_header Host $http_host;
proxy_redirect off;
proxy_redirect off;
proxy_set_header Upgrade $http_upgrade;
proxy_set_header Connection "upgrade";
proxy_read_timeout 86400;
}
Save and exit the file when done.
Now run the command below to verify your Nginx syntax. If successful, you should get an output 'syntax is ok - test is
successful'.
```

sudo nginx -t

Next, start and enable the Nginx service using the following command.

sudo systemctl start nginx sudo systemctl enable nginx

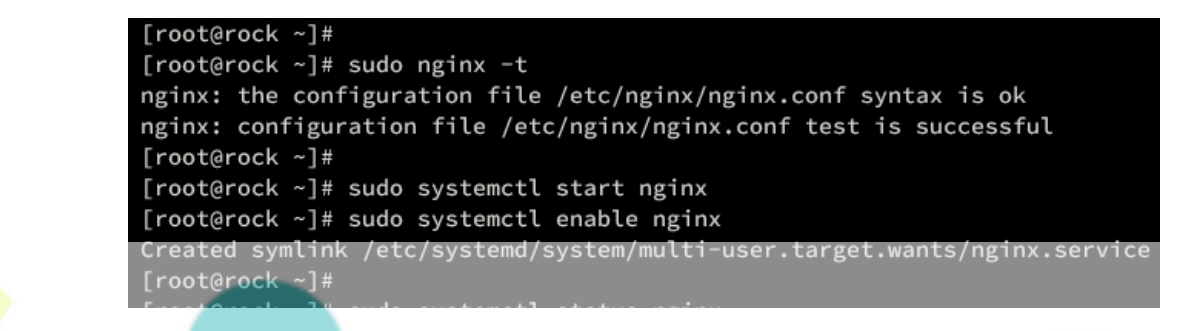

Once Nginx starts, verify the service with the command below. Make sure the Nginx service is running.

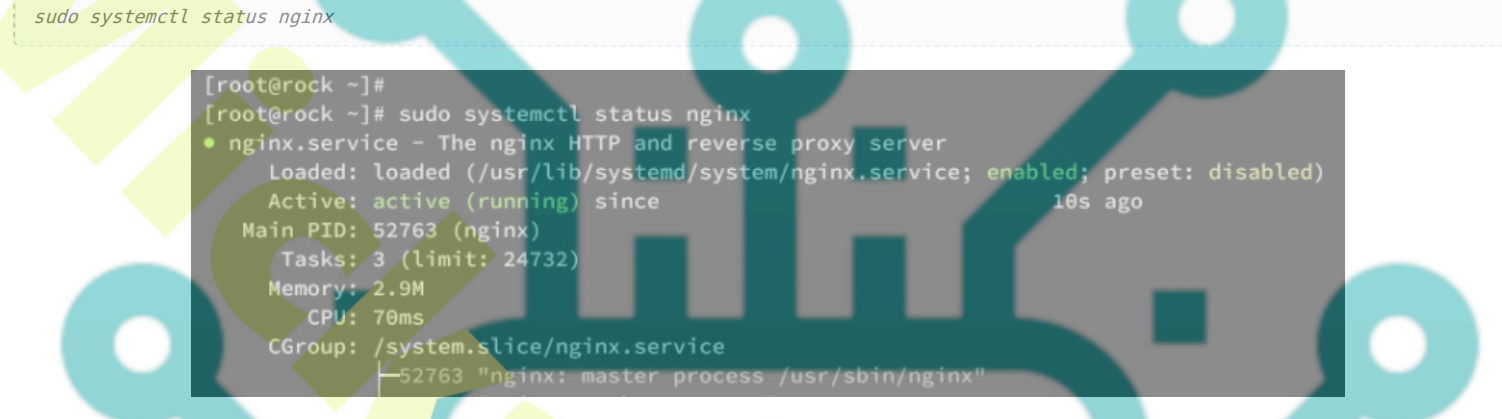

Lastly, run the command below to open the HTTP port on your system and allow traffic to your JupyterLab installation.

| <pre>sudo firewall-cmdadd-service={ht</pre> | <mark>tp,https}perm</mark> anent |  |
|---------------------------------------------|----------------------------------|--|
| sudo firewall-cmdreload                     |                                  |  |
|                                             |                                  |  |

With this, your JupyterLab installation should be accessible via reverse proxy.

# Logging in to JupyterLab

Open a new tab on your web browser and visit the domain name of your JupyterLab installation, such as <u>http://jupyterlab.hwdomain.io/</u>. If your installation is successful, you will be prompted with the JupyterLab login page.

scroll to the bottom page and paste your JupyterLab token. then, input the new password for your JupyterLab installation press Login and set up the new password.

Password or token:

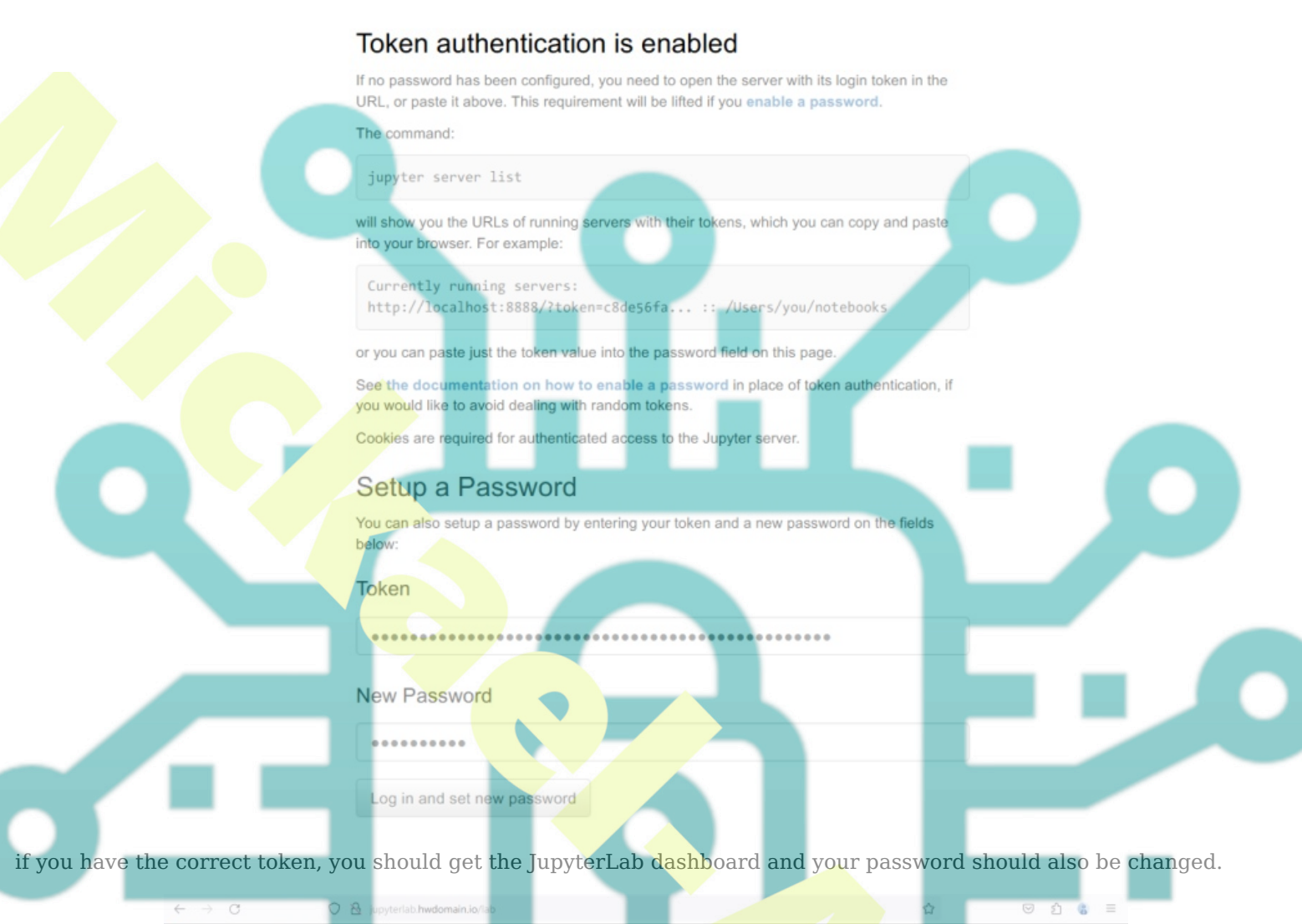

5.7

Log in

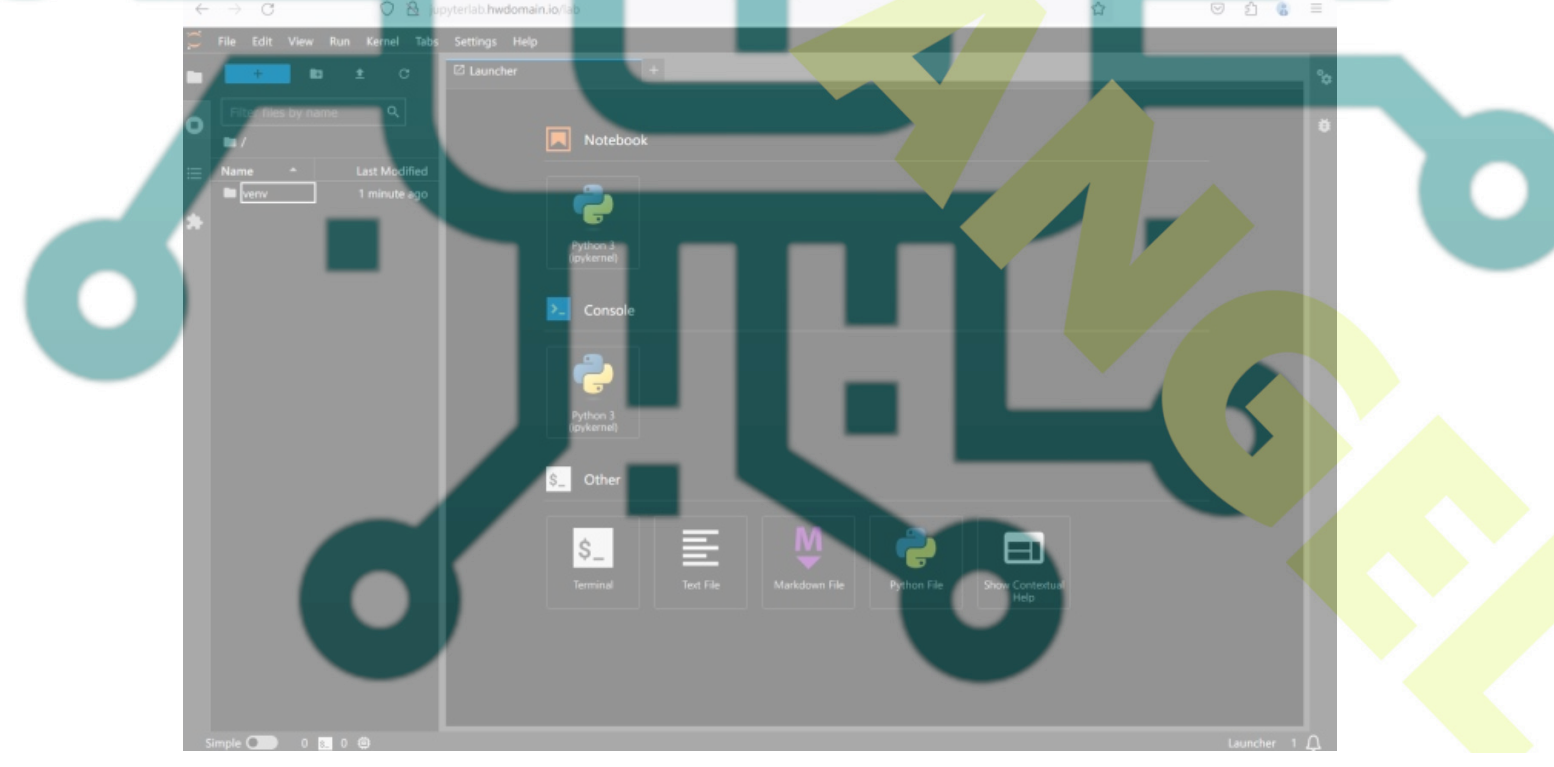

## Conclusion

Congratulations! You have successfully installed JupyterLab on Rocky Linux 9. You have installed JupyterLab, configured JupyterLab authentication, and also configured Nginx as a reverse proxy for your JupyterLab installation.

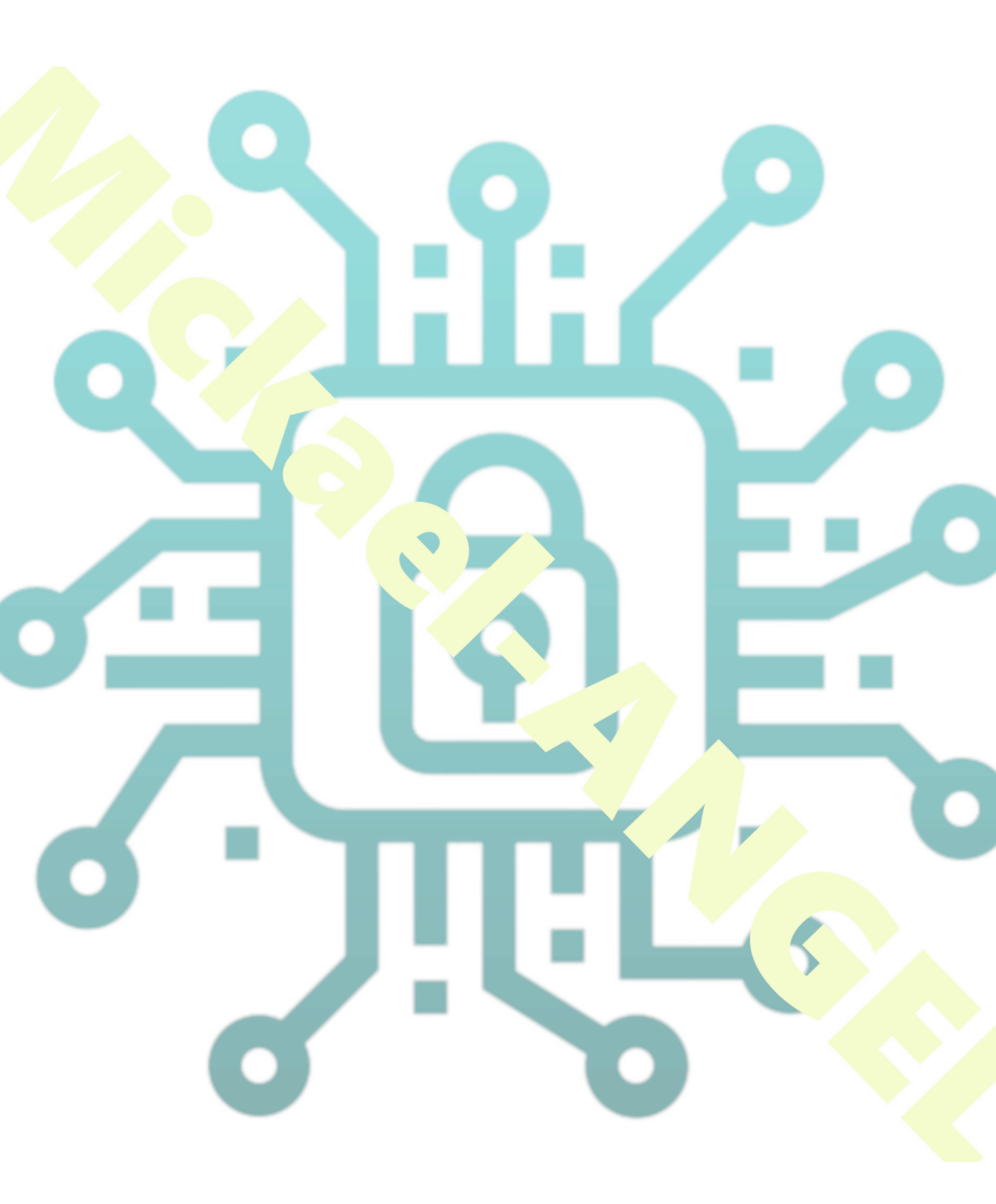